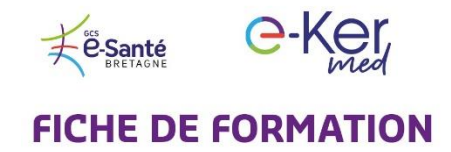

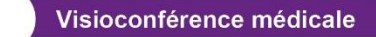

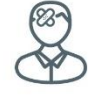

## A l'attention des patients

## Comment vous connecter à votre médecin en visioconférence ?

Vous avez reçu une invitation par SMS ou email (en cas de non réception, vérifiez vos Spams)

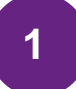

A l'heure de votre téléconsultation, cliquez sur le lien qui apparaît dans l'email ou le SMS (en bleu ci-dessous).

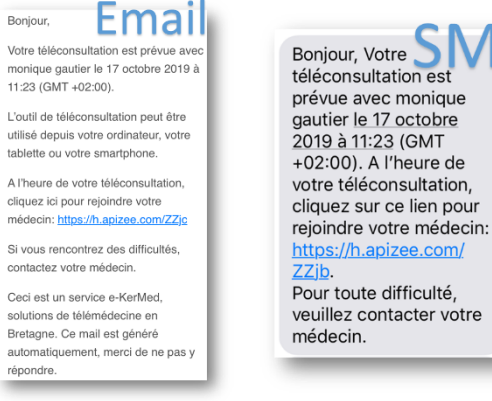

Votre navigateur internet va s'ouvrir (utilisez Chrome, Firefox ou Safari). Cliquez ensuite sur **Rejoindre** la conférence, puis entrez votre nom, votre prénom, votre email ou votre numéro de téléphone, puis cliquez sur **Connexion**.

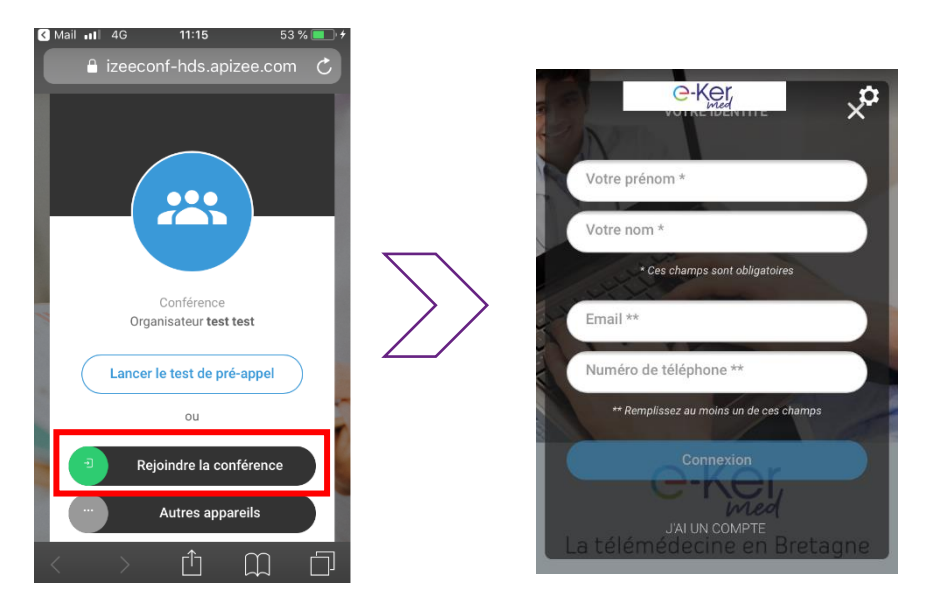

2

Vous entrez alors dans la salle d'attente de votre médecin. Patientez jusqu'au moment où votre médecin vous recevra

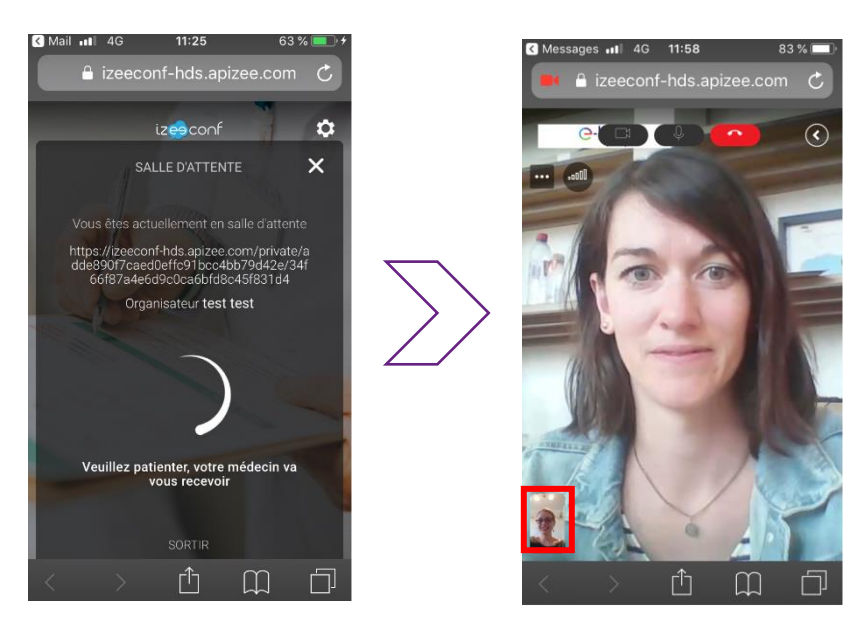

Votre médecin peut vous demander un **règlement** en fin de téléconsultation (même montant qu'une consultation en présentiel). Si c'est le cas, lors de votre sortie de téléconsultation, un message s'affichera sur votre écran vous dirigeant vers un **système de paiement en ligne sécurisé**. En cas de problème, vous recevrez également un lien par SMS ou email pour procéder au paiement. Une confirmation de paiement vous sera envoyée dès que le paiement est effectif.

|          |                                                                              | Vérification<br>.es paiements sont traités de façon sécurisée pa                   |                |                              |       |
|----------|------------------------------------------------------------------------------|------------------------------------------------------------------------------------|----------------|------------------------------|-------|
| _        | 110                                                                          |                                                                                    |                | Détails de ma commande       |       |
|          | PAIEMENT DE LA CONSULTATION X                                                | Informations de Moyen de<br>facture paiement                                       | Confirmation 3 | Service<br>Téléconsultations |       |
| N. N. N. | Prix de la consultation                                                      | Merci de renseigner vos informations de facturation pour<br>poursuivre votre achat |                | Montant à<br>payer           | 25€00 |
|          | 25 €                                                                         | Prénom * Georges                                                                   |                |                              |       |
|          | Payer                                                                        | Nom *                                                                              |                |                              |       |
|          | Vous allez être redirigé vers le formulaire de<br>palement.                  | Durand                                                                             |                |                              |       |
|          | Le lien de ce formulaire vous a également été<br>envoyé par email ou par sms | sophiepoinsignon@yahoo.fr                                                          |                |                              |       |
|          |                                                                              | Téléphone *                                                                        |                |                              |       |
|          |                                                                              |                                                                                    |                |                              |       |
|          |                                                                              | J'accepte les conditions générales de vente *                                      |                |                              |       |
|          |                                                                              |                                                                                    | Suivant »      |                              |       |

Pour toute question ou en cas de problème de connexion, veuillez contacter votre médecin.